## Child Care Business Lab

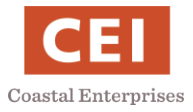

## Complete Mandated Reporter Training Online

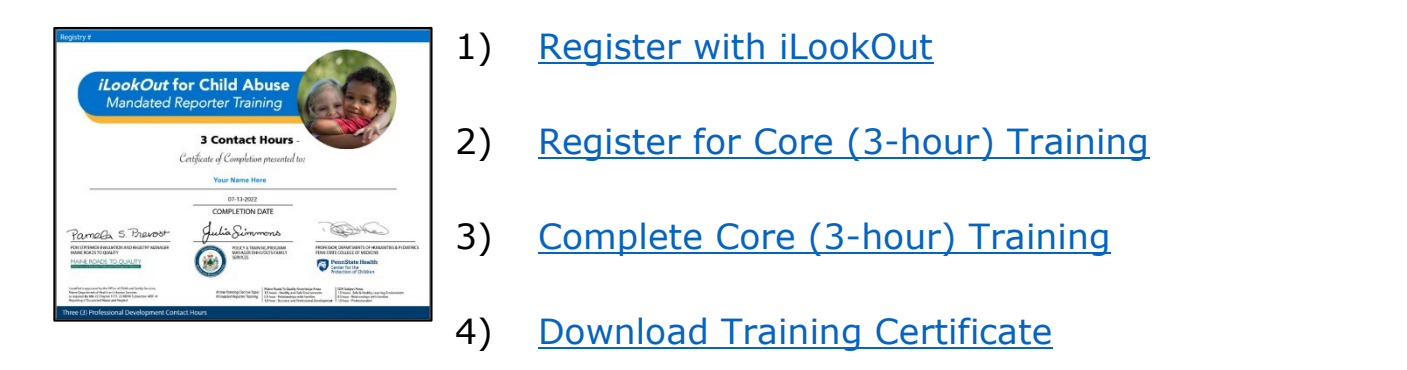

Note: Mandated Reporter training is also offered in person. Mandated Reporter Trainer Contact Info

## 1) Register with iLookOut

- Step 1: Open the <u>iLookOut website</u> at https://www.ilookoutmaine.org/login
- Step 2: If you have an account, skip to 2) Registration for Core (3-hour) Training below

If you need to register, select *Register* Register >

**Step 3:** Scroll to the bottom and select *Maine Mandated Reporters* 

then select Register Register

Step 4: Confirm selection for Maine Mandated Reporters (English) and select Yes

Step 5: Provide your First Name, Last Name, and Email then Submit

**Step 6:** Check your email for a confirmation. From there you can set your password and your account will be ready to use.

2) Register for Core (3-hour) Training

**Step 1:** Open the <u>iLookOut website</u> at https://www.ilookoutmaine.org/login

Step 2: Under *Returning Users* enter your email and password and select *Login* 

LOGIN

Yes

**Step 3:** Review the *Summary Explanation of Research* and answer the following questions:

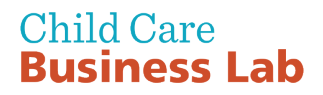

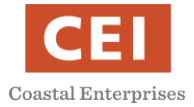

Are you willing to be contacted for future research projects? Select Yes or No

Have you ever had any training about child abuse? Select Yes or No

What is your gender? Select Male, Female, Gender non-confirming, or other

What is your ethnicity? Select Hispanic or Latino or Non-Hispanic or Latino

What is your race? Check as many boxes as applicable: American Indian or Alaska Native, Black or African American, Native Hawaiian or Pacific Islander, White/Caucasian, Asian, Other

How old are you? Select your age range: Less than 18, 18-29, 30-44, More than 44

*How religious would you say you are?* Select *Extremely unreligious, Unreligious, Somewhat unreligious, Neutral, Somewhat religious, Religious, Extremely religious, Prefer not to answer* 

*What is your marital status?* Select *Single, Married or cohabitating, Separated or divorced, Widowed* 

Are you a parent/guardian of a child? Select Yes or No If Yes, How old is your youngest child? Select 5 years old or younger, 6-17 years old, Older than 17 years

What is your highest level of education? Select 8<sup>th</sup> Grade, High School Diploma/GED, CDA, Associate's Degree, Bachelor's Degree, Graduate degree and/or beyond, No Formal Education

Do you have any formal training in early childhood education? Select Yes or No

Which of the following best describes your primary job responsibilities? Select Assistant Director, Admin, Teacher, Teacher's Aide, Volunteer, Intern, Cook, Maintenance, Administrator/Hands-On/Support

Are you a program owner or director? Select Yes or No If Yes, indicate the number of children currently enrolled in your program: 0-5, 6-10, 11-25, More than 25

On what basis are you currently employed? Select Volunteer, Paid Full-Time, Paid Part-Time, Paid Seasonal, Paid Substitute

Including this year, how many years have you worked as a child care provider? Select Less than 1, 1-2, 3-5, 6-10, 11-15, More than 15

*Including this year, how many years have you worked at your current workplace?* Select *Less than 1, 1-2, 3-5, 6-10, 11-15, More than 15* 

License number of the child care program where you work or volunteer? Enter your licensed number or if you don't yet have a license number enter **555555** 

*Program Name*? Enter name of the child care program you work at or enter TBD (to be determined)

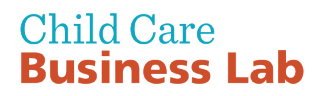

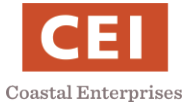

In what type of area is your program located? Select Rural, Suburban, Urban, Unknown

*In what type of program do you work or volunteer?* **Select Family Child Care or** *Center/Facility* 

What is your current program capacity? Select Less than 10 children, 11-25 children, 26 or more children

In your work as a child care provider, how many times have you reported a case of suspected abuse? Type in the number of times or enter 0 if you have never reported a case of suspected abuse

**Step 4:** Select *Click HERE to submit this Registration* 

**Step 5:** When you see *Registration Complete*, select *Back to Home* 

- 3) Complete Core (3-hour) Training
  - Step 1: From your <u>iLookOut Home page</u>, select Core (3-hours) Training

Core (3-hour) Training

Back to Home

**Step 2:** Select the red arrow to begin the training

**Step 2:** When you finish an activity, select Next Next >

Note: Your training progress will be saved. You can stop and return to complete the training later.

## 4) Download Training Certificate

**Step 1:** Once you have completed the training, from your <u>iLookOut Home page</u>, select *Certificates* to view and save your Training Certificate

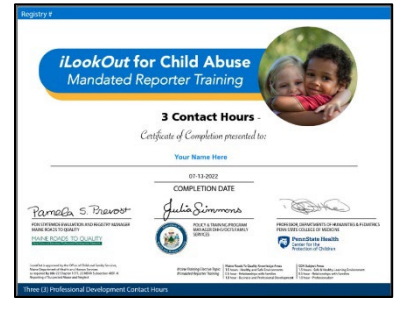

Note: Your Mandated Reporter Training Certificate will be valid for 4 years.